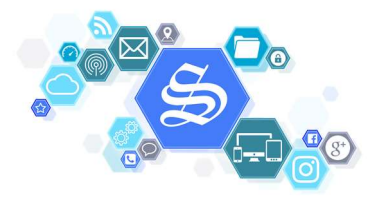

## **Utilisation de TeamViewer Portable**

| Titre                   | TeamViewer Portable                          |
|-------------------------|----------------------------------------------|
| Sujet                   | Accédez et assistez à distance en temps réel |
| Auteur                  | Jean-Albert Sagette - InfoSagette            |
| Niveau de la note       | Débutant                                     |
| Durée                   | -10min                                       |
| Vue d'ensemble          | Une aide à distance                          |
| Objectif                | Résoudre vos problème                        |
| Matériel                | Windows 10 + accès internet                  |
| Activités et procédures | Téléchargement du logiciel TeamViewer        |
| Conclusion              | Problème résolu                              |
| Bonus supplémentaire    | Logiciel pour d'autres problèmes             |
|                         |                                              |

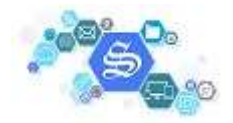

Aller sur ce lien : https://download.teamviewer.com/download/TeamViewerPortable.zip ou ici Cette fenêtre s'affiche :

| III ▼<br>N° Titre            | (                             |
|------------------------------|-------------------------------|
| N° Titre                     |                               |
|                              |                               |
| correspond à votre recherche |                               |
| conespond a votre recherche. |                               |
|                              |                               |
|                              |                               |
|                              |                               |
|                              |                               |
|                              |                               |
|                              | correspond à votre recherche. |

Pour vous demander où vous désirez l'enregistrer (mon conseil s'est de l'enregistrer dans le dossier "Téléchargements") le fichier compressé.

Une fois téléchargé vous allez dans le dossier où vous l'avez enregistré (Téléchargements).

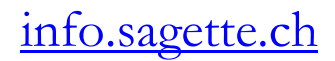

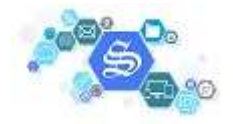

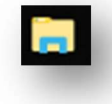

| ↓   🔄 🛄 듖  <br>Fichier Accueil Partage Affi                                                                                                    | chage Outils                  | Extraire Téléchargeme<br>de dossier compressé | nts                        |                | - □ ×                  |
|----------------------------------------------------------------------------------------------------|-------------------------------|-----------------------------------------------|----------------------------|----------------|------------------------|
| Épingler à Copier Coller le Copier le Coller le Copier le Coller le Coller le Coller le Coller le coller le coller l | e chemin d'accès<br>raccourci | Déplacer Copier<br>vers vers                  | er Nouveau<br>dossier      | Propriétés     | Sélectionner tout      |
| Presse-papiers                                                                                                    |                               | Organiser                                     | Nouveau                    | Ouvrir         | Sélectionner           |
| ← → × ↑ 🕹 > Ce PC → Télé                                                                                                    | chargements >                 |                                               |                            | ✓ ♂ Recherch   | er dans : Télécharge 🔎 |
| 📌 Accès rapide                                                                                                    | ^                             | Nom                                           | Date                       | Туре           | Taille Mots            |
| Bureau                                                                                                    | *                             | TeamViewerPortable.zip                        | 11/05/2019 17:18           | Dossier compre | essé 28 087 Ko         |
| 🕂 Téléchargements                                                                                                    | A                             | Type : D<br>Taille : 2                        | ossier compressé<br>7,4 Mo | 1              |                        |
| Documents                                                                                                    | *                             | Modifie                                       | le: 11/05/2019 17:18       | 3              |                        |
| 📰 Images                                                                                                    | * * *                         |                                               |                            |                |                        |
|                                                                                                    |                               |                                               |                            |                | Den Con                |

En sélectionnant le fichier .zip, un nouvel onglet apparaît, "Extraire", cliquer sur cet onglet.

| 🖊   🖸 📙 🖛                                                                                         | Extraire                    | Téléchargements                   |                    | - 🗆              | $\times$ |
|---------------------------------------------------------------------------------------------------|-----------------------------|-----------------------------------|--------------------|------------------|----------|
| Fichier Accueil Partage Affichage                                                                 | Outils de dossier compressé |                                   |                    |                  | ~ 🤇      |
| Documents     Images     PostFinance     O     Bureau     Téléchargements     D     Extraire vers | titi livre de l'EFT         |                                   |                    |                  |          |
| ← → × ↑ 🕹 > Ce PC > Téléchargem                                                                   | ents Extraire to            | ut                                | マ ひ Rechercher dar | ns : Télécharge. | ,P       |
| 📌 Accès rapide                                                                                    | Nom     Extraire            | ous les éléments dans ce dossier. | Туре               | Taille           | Mot      |
| 🛄 Bureau                                                                                          | * TeamViewerPortab          | le.zip 11/05/2019 17:18           | Dossier compresse  | 28 087 Ko        |          |
| 🕂 Téléchargements                                                                                 | 1                           |                                   |                    |                  |          |
| 🗄 Documents                                                                                       | *                           |                                   |                    |                  |          |
| Images<br>1 élément 1 élément sélectionné 27 4 Mo                                                 |                             |                                   |                    |                  | 8==      |

Cliquer sur le bouton "Extraire tout" (pour le décompresser).

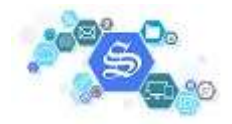

| Extraire les dossi    | ers compressés                 |                   |    | - 1     |
|-----------------------|--------------------------------|-------------------|----|---------|
| Sélectionner ur       | e destination et extra         | aire les fichiers |    |         |
| Les fichiers seront e | traits dans ce dossier :       |                   |    |         |
| C:\Users\jsagette\[   | ownloads\TeamViewerPor         | table             | Pa | rcourir |
| Afficher les dossi    | ers extraits une fois l'opérat | ion terminée      |    |         |
|                       |                                |                   |    |         |
|                       |                                |                   |    | - 1     |
|                       |                                |                   |    | - 1     |
|                       |                                |                   |    | - 1     |
|                       |                                |                   |    |         |
|                       |                                |                   |    |         |
|                       |                                |                   |    |         |

On vous propose où vous désirez l'enregistrer (je vous conseille de le laisser à l'emplacement actuel).

|              | - Inte       |           |   |   |                 | ×    |
|--------------|--------------|-----------|---|---|-----------------|------|
|              |              |           |   |   |                 |      |
|              |              |           |   | V | itesse : 16,0 I | Mo/s |
| Nom : tv_x6  | 4.exe        |           |   |   |                 |      |
| Temps restar | nt : Environ | 5 seconde | 5 |   |                 |      |
| Eléments res | tants : 0 (0 | octet(s)) |   |   |                 |      |
| ciements res |              |           |   |   |                 |      |

On voit la procédure de décompression.

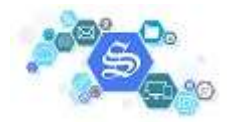

| Fichier       Accueil       Partage       Affichage       Outils d'application         Image:       Image:       Accès rapide       Image:       Image: <thimage:< th="">       Image:       Image:       <thimage:< th="">       Image:       <thimage:< th=""></thimage:<></thimage:<></thimage:<>                                                                                                    | 🔜   🔁 🔜 🖛                                                                                                    | Gérer                                      | TeamViewerPortable    |                                                                |                                                     |                                                                                                   | - 0                                                                         | $\times$ |
|----------------------------------------------------------------------------------------------------|----------------------------------------------------------------------------------------------------|--------------------------------------------|-----------------------|----------------------------------------------------------------|-----------------------------------------------------|---------------------------------------------------------------------------------------------------|-----------------------------------------------------------------------------|----------|
| Épingler à<br>Éccès rapide       Couper<br>© Coller le chemin d'accès<br>© Coller le raccourci<br>Presse-papiers                                                                                                    | Fichier Accueil Partage Affichage                                                                                                    | Outils d'application                       |                       |                                                                |                                                     |                                                                                                   |                                                                             | ~ (      |
| Presse-papiers     Organiser     Nouveau     Ouvrir     Sélectionner       ← → < ↑     → Ce PC → Téléchargements → TeamViewerPortable     ✓ で     Rechercher dans : TeamViewer       ★ Accès rapide     ↓     Modifié le     Type     Taille       Bureau     ↓     Téléchargements     CopyRights.txt     11/05/2019 17:31     Informations de c     1 Ko       ↓     Téléchargements     ▲     CopyRights.txt     11/05/2019 17:31     Document texte     52 Ko       ☑     Documents     ▲     TeamViewer.exe     11/05/2019 17:31     Document texte     1 Ko       ☑     Images     ↓     TeamViewer.exe     11/05/2019 17:31     Application     46 296 Ko                                                                                                    | Épingler à Copier Coller<br>ccès rapide                                                                                                    | d'accès<br>i Déplacer Copie<br>vers 👻 vers | er Supprimer Renommer | Nouveau<br>dossier                                             | Propriétés                                          | ■ Ouvrir ▼<br>Modifier<br>Historique                                                              | Sélectionner tou<br>Aucun<br>Inverser la sélect                             | on       |
| <ul> <li>← → · ↑ · · · · · · · · · · · · · · · · ·</li></ul>                                                                                                    | Presse-papiers                                                                                                    |                                            | Organiser             | Nouveau                                                        | 1                                                   | Ouvrir                                                                                            | Sélectionner                                                                |          |
| Accès rapide       Nom       Modifié le       Type       Taille         Bureau       autorun.inf       11/05/2019 17:31       Informations de c       1 Ko         CopyRights.txt       11/05/2019 17:31       Document texte       52 Ko         README.txt       11/05/2019 17:31       Document texte       1 Ko         Documents       TeamViewer.exe       11/05/2019 17:31       Application       46 296 Ko         Images       TeamViewer.ini       11/05/2019 17:31       Paramètres de co       1 Ko                                                                                                    |                                                                                                    |                                            |                       |                                                                |                                                     |                                                                                                   |                                                                             |          |
| ★ Accès rapide          autorun.inf         11/05/2019 17:31         Informations de c         1 Ko         CopyRights.bt         11/05/2019 17:31         Document texte         52 Ko         CopyRights.bt         11/05/2019 17:31         Document texte         1 Ko         CopyRights.bt         11/05/2019 17:31         Document texte         1 Ko         CopyRights.bt         11/05/2019 17:31         Document texte         1 Ko         CopyRights.bt         11/05/2019 17:31         Document texte         1 Ko         CopyRights.bt         11/05/2019 17:31         Document texte         1 Ko         CopyRights.bt         11/05/2019 17:31         Document texte         1 Ko         CopyRights.bt         11/05/2019 17:31         Document texte         1 Ko         CopyRights.bt         11/05/2019 17:31         Document texte         1 Ko         CopyRights.bt         11/05/2019 17:31         Document texte         1 Ko         CopyRights.bt         TeamViewer.exe         11/05/2019 17:31         Paramètres de com         1 Ko         Ko         CopyRights.bt         CopyRights.bt         11/05/2019 17:31         Paramètres de com         1 Ko         So         So         So                                                                                                    | ← → ✓ ↑  → Ce PC → Téléchargem                                                                                                    | ents > TeamViewerPort                      | able                  |                                                                | ~                                                   | ල Recherch                                                                                        | er dans : TeamViewe                                                         | P        |
| ■ Bureau<br>■ Téléchargements<br>■ Documents<br>■ Images<br>■ autorun.int<br>■ CopyRights.txt<br>■ CopyRights.txt<br>■ CopyRights.txt<br>■ CopyRights.txt<br>■ CopyRights.txt<br>■ CopyRights.txt<br>■ README.txt<br>■ Téléchargements<br>■ README.txt<br>■ Téléchargements<br>■ README.txt<br>■ Téléchargements<br>■ README.txt<br>■ Téléchargements<br>■ README.txt<br>■ Téléchargements<br>■ README.txt<br>■ Téléchargements<br>■ README.txt<br>■ Téléchargements<br>■ ReadME.txt<br>■ Téléchargements<br>■ ReadME.txt<br>■ Téléchargements<br>■ ReadME.txt<br>■ Téléchargements<br>■ ReadME.txt<br>■ Téléchargements<br>■ ReadME.txt<br>■ Téléchargements<br>■ ReadME.txt<br>■ Téléchargements<br>■ ReadME.txt<br>■ Téléchargements<br>■ ReadME.txt<br>■ Téléchargements<br>■ ReadME.txt<br>■ Téléchargements<br>■ Téléchargements<br>■ ReadME.txt<br>■ Téléchargements<br>■ Téléchargements<br>■ ReadME.txt<br>■ Téléchargements<br>■ Téléchargements<br>■ T | ← → ∽ ↑ 📙 > Ce PC → Téléchargem                                                                                                    | ents > TeamViewerPort                      | able ^                | Modifié le                                                     | ~                                                   | ල් Recherch<br>Type                                                                               | er dans : TeamViewe<br>Taille                                               | Q        |
| Féléchargements                                                                                                    | ← → ✓ ↑ □ → Ce PC → Téléchargem # Accès rapide                                                                                                    | ents > TeamViewerPort                      | able                  | Modifié le                                                     | <b>v</b>                                            | Ö Recherch<br>Type                                                                                | Taille                                                                      | Q        |
| Coursense in text in the interview of the interview of the interview                                                                                                    | ← → ✓ ↑ □ → Ce PC → Téléchargem 并 Accès rapide Bureau                                                                                                    | ents > TeamViewerPort                      | able                  | Modifié le<br>11/05/201                                        | 9 17:31                                             | ල Recherch<br>Type<br>Informations de                                                             | er dans : TeamViewe<br>Taille<br>e c 1 Ko                                   | Q        |
| ■ Documents TeamViewer.exe 11/05/2019 17:31 Application 46 296 Ko                                                                                                    | ← → ✓ ↑ □ → Ce PC → Téléchargem ★ Accès rapide Bureau ↓ Téléchargements                                                                                             | ents > TeamViewerPort                      | able<br>^             | Modifié le<br>11/05/2019<br>11/05/2019                         | ♥ 17:31 9 17:31                                     | C Recherch<br>Type<br>Informations de<br>Document texte                                           | er dans : TeamViewe<br>Taille<br>e c 1 Ko<br>e 52 Ko                        | Q        |
| TeamViewer.ini 11/05/2019 17:31 Paramètres de co 1 Ko                                                                                                    | <ul> <li>← → ✓ ↑ □ → Ce PC → Téléchargem</li> <li>         Accès rapide         ■ Bureau         ↓ Téléchargements         ○     </li> </ul>                        | ents > TeamViewerPort                      | able<br>^<br>.txt     | Modifié le<br>11/05/2019<br>11/05/2019<br>11/05/2019           | 9 17:31<br>9 17:31<br>9 17:31<br>9 17:31            | O     Recherch       Type     Informations de Document texte                                      | er dans : TeamViewe<br>Taille<br>e c 1 Ko<br>e 52 Ko<br>e 1 Ko              | Q        |
|                                                                                                    | <ul> <li>← → ✓ ↑ □ → Ce PC → Téléchargem</li> <li> <i>#</i> Accès rapide         <ul> <li>Bureau</li> <li>Téléchargements</li> <li>Documents</li> </ul> </li> </ul> | ents > TeamViewerPort                      | able<br>              | Modifié le<br>11/05/201<br>11/05/201<br>11/05/201<br>11/05/201 | 9 17:31<br>9 17:31<br>9 17:31<br>9 17:31<br>9 17:31 | C     Recherch       Type     Informations de Document texte       Document texte     Application | er dans : TeamViewe<br>Taille<br>e c 1 Ko<br>e 52 Ko<br>e 1 Ko<br>46 296 Ko | Q        |

Une nouvelle fenêtre s'ouvre il faut double-cliquer sur "TeamViewer.exe".

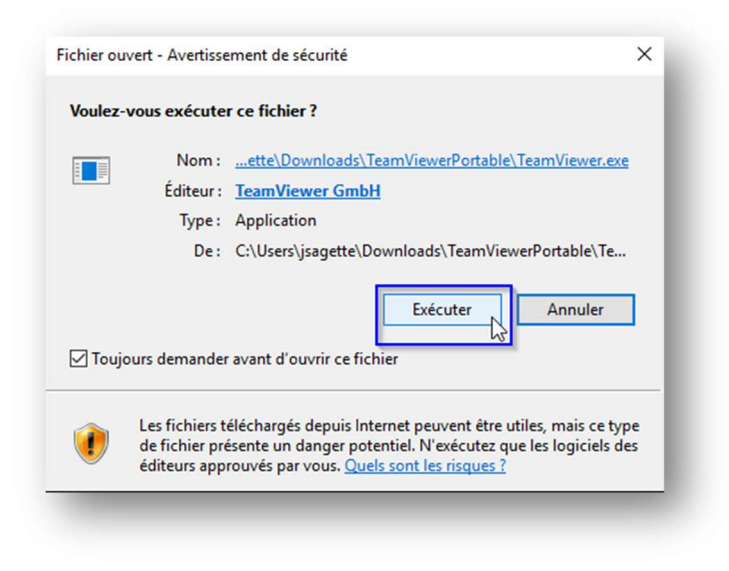

Une fenêtre s'affiche pour vous informer (un avertissement de sécurité de Windows (comme sur tous les logiciels qu'on installe sur Windows)).

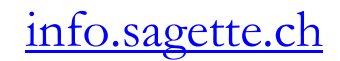

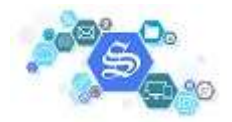

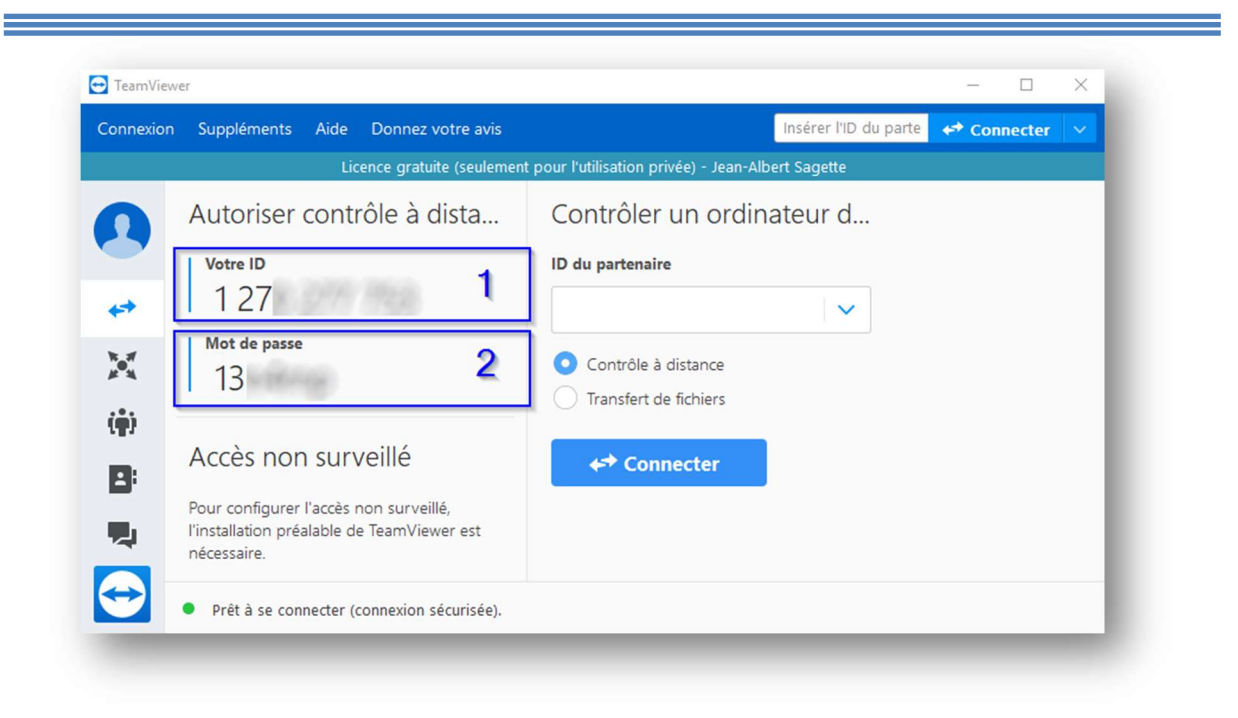

Après acceptation de la fenêtre de TeamViewer.

Me transmettre le code 1 et 2  $\,$ 

- 1. Votre ID (identifient)
- 2. Mot de passe

Et voilà, je peux vous aider !!!

S'il y a le moindre problème merci de me donner vos infos sur https://info.sagette.ch/contact/

## info.sagette.ch